# **JMemory**

## Please read before using:

### 1. How to install JMemory ?

Copy the Jmem\_501 folder into the subfolder /source/ of the folder Hot Potatoes

#### 2. How do I create JMemory exercises

- Open JMatch and input your memory pairs. You can use either text, images or even both. If you are using pictures please make sure that they are not too big, otherwise you will have some problems displaying your exercise.
- You can do the configuration as usually but please pay attention to the following things:

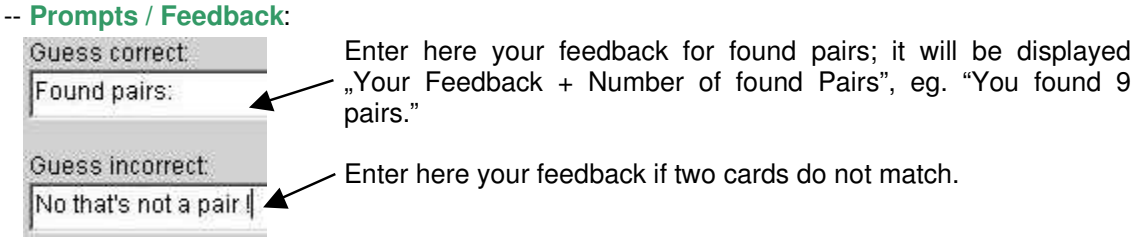

-- Buttons:

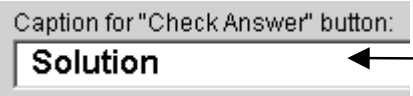

Caption of the button which shows the solution. This button is optional – to remove the button just leave this field **empty** 

-- Appearance:

| Navigation bar colour:      | #0080c0 | The following colours are used several times:                                            |
|-----------------------------|---------|------------------------------------------------------------------------------------------|
| Page background colour:     | #mm     |                                                                                          |
| Title colour:               | #008040 | Used for the word "JMemory" on each card                                                 |
| Exercise background colour: | #98fc03 |                                                                                          |
| Link colour:                | #0000ff | <ul> <li>Colour of a card when the mouse moves<br/>over it (Highlight-colour)</li> </ul> |
| Visited link colour:        | #0000cc |                                                                                          |
| Text colour:                | #000000 | Background colour of each card                                                           |

#### 3. How do I create my HTML-page ?

#### • Press the Shift + Control + ALT + S keys simultaneously

You should see the window on the right:

Choose the folder where the necessary files are located (normally C:/Programs/HotPot5/source/JMemory/); Press the OK-key or Return-key.

• Now create your web-exercise

Use the following key CTRL + F6

| Desktop     Desktop     D | * |
|----------------------------------------------------------------------------------------------------|---|
| Mathe                                                                                                    | - |

#### 4. What should I do after creating my exercise ?

- Press the Shift + Control + ALT + T keys simultaneously
- Why ?

•

Next time the JMatch program is loaded, it tries to find all the needed files within the subfolder of the modified source-files – but without success; you would get an error message.

If you do forget it and get an error message when you open the programme, don'tbe worried about it: just confirm the error message(s) by pressing the OK button – after that the programme will be opened and you can create your exercises as usually; the Hot Potatoes programme has searched for and then loaded all the original source files which are delivered by Martin Holmes and Stewart Arneil.